TUTORIAL ACESSO AO SUAP VIA PLATAFORMA GOV.BR

### **ALUNOS CONCLUÍDOS E FORMADOS**

#### 1º Passo: Acessar o link do SUAP

#### https://suap.ifsuldeminas.edu.br/accounts/login/

#### 2º Passo: Clicar em gov.br

| SUAP |                                                                                                    | SISTEMA UNIFICADO DE |
|------|----------------------------------------------------------------------------------------------------|----------------------|
|      | Contracted of the second of the second of t |                      |
|      | Primeiro acesso?<br>Esqueceu sua senha?<br>Deseja alterar sua senha?<br>ou<br>Entrar com                                                                                                    |                      |

## 3º Passo: Inserir CPF e senha

|                                                                                                    | 0                                                                                                    |
|----------------------------------------------------------------------------------------------------|----------------------------------------------------------------------------------------------------|
|                                                                                                    | Identifique-se no gov.br com:                                                                                                    |
| gov.br                                                                                                    | Número do CPF Digite seu CPF para criar ou acessar sua conta govbr CPF [pigite seu CPF Continuar                                                                                                    |
| Uma <b>conta gov.br</b><br>garante a identificação<br>de cada cidadão que acessa<br>os serviços digitais do gover | Outras opções de identificação:         Image: Comparison of the set of the set of the |

#### 4º Passo: Após login na plataforma gov.br – Clicar na opção vínculo.

Depois de fazer o login no gov.br, na página seguinte o ex-aluno verá as opções de vínculo disponíveis. Se o estudante tiver feito mais de um curso na instituição, todas as matrículas serão exibidas, e basta selecionar aquela que lhe interessa.

É possível que também apareçam outros tipos de vínculos, além das matrículas, se o ex-aluno estiver cadastrado como prestador de serviços.

Ao clicar em "entrar", o ex-aluno será automaticamente redirecionado para o SUAP, onde terá acesso à trajetória acadêmica.

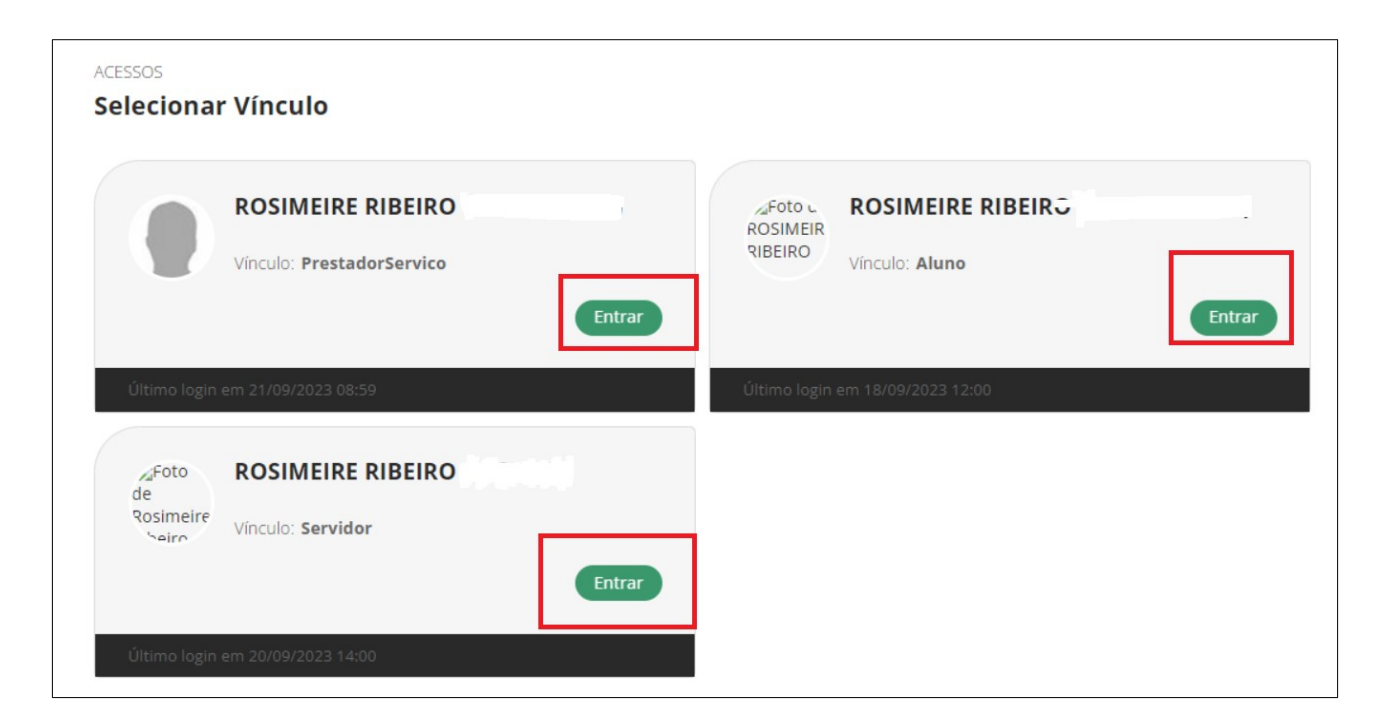

# ATENÇÃO:

Se o acesso ao suap falhar, pode tentar novamente. Às vezes, o gov.br pode recusar na primeira tentativa, mas aceita a partir da segunda tentativa em diante.